# 在RV34x系列路由器上管理系统日志(系统日志

## 目标

系统事件是可能需要注意的活动,以及为平稳运行系统和防止故障而需要采取的必要措施。这 些事件记录为日志。系统日志(系统日志)使管理员能够跟踪设备上发生的特定事件。

日志设置定义记录规则以及消息、通知和其他信息的输出目标,因为网络上记录了各种事件。 此功能会通知负责人员,以便在发生事件时采取必要的措施。日志也可以通过邮件警报发送给 他们。

本文旨在向您展示如何管理RV34x系列路由器上的系统日志设置和导出日志设置。

# 适用设备

• RV34x系列

## 软件版本

• 1.0.01.16

#### 在RV34x系列路由器上管理系统日志

#### 管理 系统日志

步骤1.登录到路由器的基于Web的实用程序,然后选择"统计">"查看日志"。

#### Status and Statistics

System Summary TCP/IP Services Port Traffic WAN QoS Statistics **Application Statistics** Connected Devices Routing Status DHCP Bindings Mobile Network

VPN Status

View Logs

步骤2.在Logs Filtered By下的Category区域,选中要查看的必要日志类别复选框。类别包括 :

- •全部 检查所有类别。
- 内核 查看与内核相关的日志。
- 系统 查看与系统相关的日志。
- 防火墙 查看与防火墙相关的日志。
- 网络 查看与网络相关的日志。
- VPN 查看与虚拟专用网络(VPN)相关的日志。
- SSLVPN 查看与安全套接字层(SSL)VPN相关的日志。
- 许可证 查看与许可证相关的日志。
- •Web过滤器 查看与Web过滤器相关的日志。
- 应用控制 查看与应用控制相关的日志。
- 用户 查看与用户相关的日志。
- 3G/4G 查看与3G/4G或移动网络相关的日志。

注意:在本示例中,选中内核、系统网络、许可证和网络过滤器。

| Logs Filtered By |       |  |         |   |            |  |                     |      |       |      |     |       |    |
|------------------|-------|--|---------|---|------------|--|---------------------|------|-------|------|-----|-------|----|
| Category:        | 🗆 Ali |  | Kernel  | 2 | System     |  | Firewall            | 🖸 Ne | twork | U VP | 'n  | SSLVF | ۶N |
|                  |       |  | License |   | Web Filter |  | Application Control | Us   | ers   | 🗆 3G | /4G |       |    |

步骤3.在Severity区域中,检查要查看的必要日志严重性。选项有:

- •紧急——这是0级。系统不可用。这通常广播到所有进程。系统日志定义为LOG\_EMERG。
- 警报 这是级别1。需要立即采取操作。系统日志定义为LOG\_ALERT。
- 严重 这是级别2。严重情况,例如硬设备错误。系统日志定义为LOG\_CRIT。
- 错误 这是级别3。错误情况。系统日志定义为LOG\_ERR。
- 警告 这是级别4。警告条件。系统日志定义为LOG\_WARNING。
- 通知 这是级别5。正常但重要的情况。系统日志定义为LOG\_NOTICE。
- 信息 这是级别6。仅提供信息性消息。系统日志定义为LOG\_INFO。不是错误条件,但可能 需要特殊处理的条件。
- 调试 这是第7级。调试消息包含通常仅在调试程序时使用的信息。系统日志定义为 LOG\_DEBUG

注意:在本例中,选中Emergency、Alert、Critical、Error和Warning。

Severity: 🗌 All 🗹 Emergency 🗹 Alert 🗹 Critical 🧭 Error 💙 Warning 🗌 Notification 🗌 Information 🗌 Debugging

第4步。(可选)在关键字(*Keyword*)字段中,输入关键字以进一步细化搜索。它可以是网络 上的日期或事件。

注意:在本例中, start用作关键字。

| Keyword:  | start                   |
|-----------|-------------------------|
| Show Logs | Configure Log Settings. |

步骤5.点击Show Logs。该表显示Log Time、Log Severity、Category和Description。定义如下:

- Log Time 系统日志消息的生成时间。这以YYYY-MM-DD格式显示日期,以军事格式显示时间。
- •日志严重性 系统日志消息的严重性。
- 类别 系统日志消息的来源。
- 说明 系统日志的主要消息。

| Show Logs Configure Log Settings. |              |          |                                            |  |  |  |  |  |
|-----------------------------------|--------------|----------|--------------------------------------------|--|--|--|--|--|
| Log Table                         |              |          |                                            |  |  |  |  |  |
| Log Time                          | Log Severity | Category | Description                                |  |  |  |  |  |
| 2017-02-23T00:57:16+00:00         | warning      | kern     | kernel: [ 172.699483] pfe_vwd_ioctl: start |  |  |  |  |  |
| 2017-02-23T00:57:16+00:00         | warning      | kern     | kernel: [ 172.693067] pfe_vwd_ioctl: start |  |  |  |  |  |
| 2017-02-23T00:57:16+00:00         | warning      | kern     | kernel: [ 172.687078] pfe_vwd_ioctl: start |  |  |  |  |  |
| 2017-02-23T00:57:16+00:00         | warning      | kern     | kernel: [ 172.660196] pfe_vwd_ioctl: start |  |  |  |  |  |
| 2017-02-23T00:57:16+00:00         | warning      | kern     | kernel: [ 172.654633] pfe_vwd_ioctl: start |  |  |  |  |  |
| 2017-02-23T00:57:16+00:00         | warning      | kern     | kernel: [ 172.649207] pfe_vwd_ioctl: start |  |  |  |  |  |
| 2017-02-23T00:57:16+00:00         | warning      | kern     | kernel: [ 172.642186] pfe_vwd_ioctl: start |  |  |  |  |  |
| 2017-02-23T00:57:16+00:00         | warning      | kern     | kernel: [ 172.636299] pfe_vwd_ioctl: start |  |  |  |  |  |
| 2017-02-23T00:57:16+00:00         | warning      | kern     | kernel: [ 172.628789] pfe_vwd_ioctl: start |  |  |  |  |  |
| 2017-02-23T00:57:16+00:00         | warning      | kern     | kernel: [ 172.620962] pfe_vwd_ioctl: start |  |  |  |  |  |

步骤6.(可选)要在单个页面上显示较少或更多的日志,请点击Log Table标题中的下拉菜单 。选项为50、100和150。

**注意:**在本例中,选择50。

| Showing 1 - 28 of 2 | √ 50                 | hes per page     |            |
|---------------------|----------------------|------------------|------------|
|                     | 100                  |                  |            |
|                     | 150                  |                  |            |
|                     |                      |                  |            |
| 步骤7.(可选)要查看更多日志     | 示,请单击 <b>First</b> 、 | Previous、Next或La | ast以翻转日志页。 |
| First Previous      | 1                    | / 2 Next         | Last       |

步骤8.(可选)单击"刷新"按钮以刷新页面,以便查看更新和最新的日志。

| 1 |         |            |                   |                    |
|---|---------|------------|-------------------|--------------------|
|   | Refresh | Clear Logs | Export Logs to PC | Export Logs to USB |
|   |         |            |                   |                    |

步骤9.(可选)要清除或清除表中的日志,请单击"清除日**志"**。

| Refresh | Clear Logs | Export Logs to PC | Export Logs to USB |
|---------|------------|-------------------|--------------------|
|         |            |                   |                    |

您现在应该已成功查看RV34x系列路由器上的日志。

#### 导出日志

步骤1.(可选)要将日志导出并下载到PC或计算机,请单击"将日志导**出到PC"**。下载将在您 的浏览器中开始。

| Refres        | Sh Clear Lo   | gs Export L | ogs to PC | Export Logs to USB      | ] |
|---------------|---------------|-------------|-----------|-------------------------|---|
| <b>注意</b> :下载 | 完成后,会弹出−      | -个窗口,通知下    | 载成功。单击    | " <b>Close(关</b> 闭)"继续。 |   |
|               |               |             |           | X                       |   |
|               | Download Suco | cess        |           |                         |   |
|               |               | Close       |           |                         |   |

步骤2.(可选)要将日志导出到通用串行总线(USB),请点击"将日志导出**到USB"**。系统将弹 出一个窗口,以选择将保存导出的日志的USB。

| Reifesi    |  |
|------------|--|
| 1 1011 001 |  |

步骤3.单击单选按钮确定日志的保存位置。

**注意:**在本例中,选择USB1。

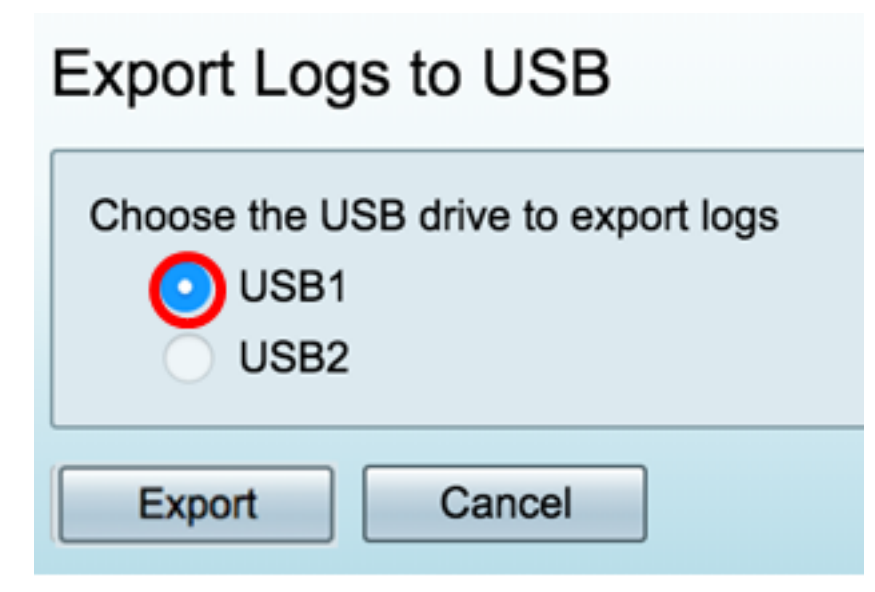

步骤4.单击"导**出"**。

|   | Export Logs to USB                                  |               |
|---|-----------------------------------------------------|---------------|
|   | Choose the USB drive to export logs<br>USB1<br>USB2 |               |
|   | Export Cancel                                       |               |
| 注 | ∶ <b>意:</b> 导出完成后,会弹出一个窗口,通知下载成功。点击╛                | <b></b> (闭继续。 |

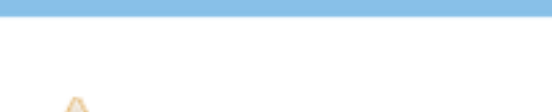

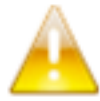

Download Success

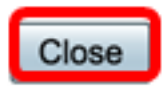